## Manuale Voto elettronico

## Indicazioni generali

Il sistema permette di votare in più elezioni. Le elezioni aperte nelle quali si ha diritto di voto sono visualizzate nella schermata iniziale dopo l'autenticazione.

Il sistema consente di votare più volte anche per la stessa votazione. Questo è utile in caso di errori o se si cambia idea. Ogni nuovo voto andrà a sovrascrivere il precedente e il sistema terrà conto solo dell'ultimo voto depositato.

È possibile votare da qualsiasi dispositivo collegato a Internet durante il periodo indicato nel regolamento elettorale. Sebbene il sistema sia compatibile con la maggior parte dei browser moderni, è stato testato e garantito con i seguenti:

- Firefox 27
- Chrome 30
- IE 11
- Edge
- Opera 17
- Safari 9
- Android 5.0

### Accesso al sistema e scelta elezione

#### L'url per votare è votazioni.unive.it

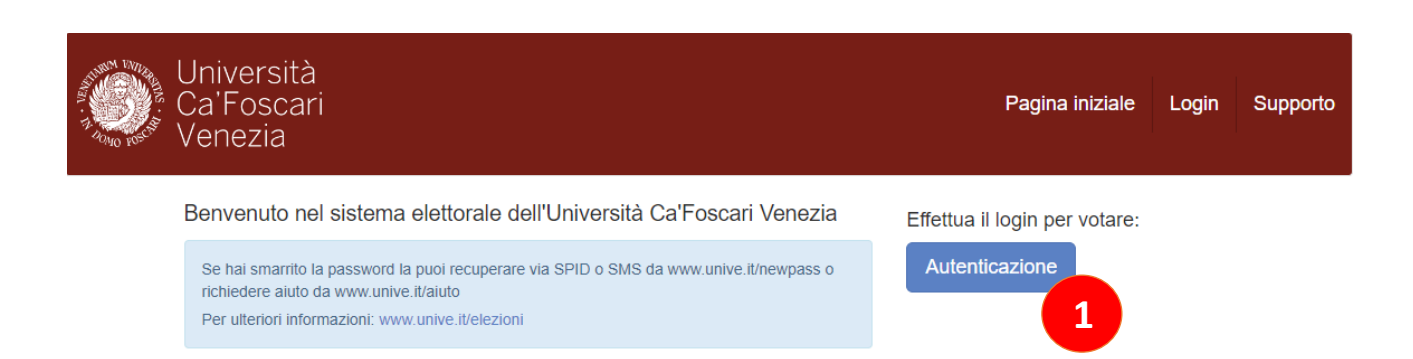

Cliccare su "Autenticazione"

| Università<br>Ca'Foscari<br>Venezia                        | Pagina iniziale | Login | Supporto |
|------------------------------------------------------------|-----------------|-------|----------|
| Username o matricola (senza @unive.it o<br>@stud.unive.it) |                 |       |          |
| @unive.it / @stud.unive.it                                 |                 |       |          |
| Password                                                   |                 |       |          |
| PIN                                                        |                 |       |          |
| Login                                                      |                 |       |          |

A questo punto è necessario inserire username, password e PIN

Username e password: sono le stesse utilizzate per accedere all'area riservata di Ateneo. La username va digitata senza usare il suffisso @unive.it o @stud.unive.it

**Il PIN:** è un codice numerico personale di 6 cifre, specifico per ogni elezione, che sarà inviato qualche giorno prima al numero di cellullare fornito per il recupero password. Per chi non volesse fornire un numero di cellulare il PIN sarà comunicato dalla Commissione di seggio previo riconoscimento dell'elettore.

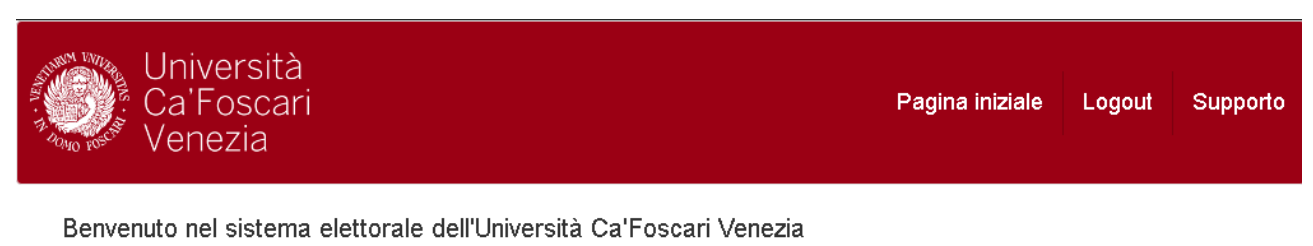

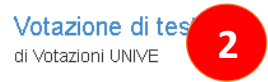

Dopo essersi autenticati correttamente appare la lista delle elezioni a cui si ha diritto di votare. Selezionare quella desiderata. Nell'esempio "Votazione di test" (2)

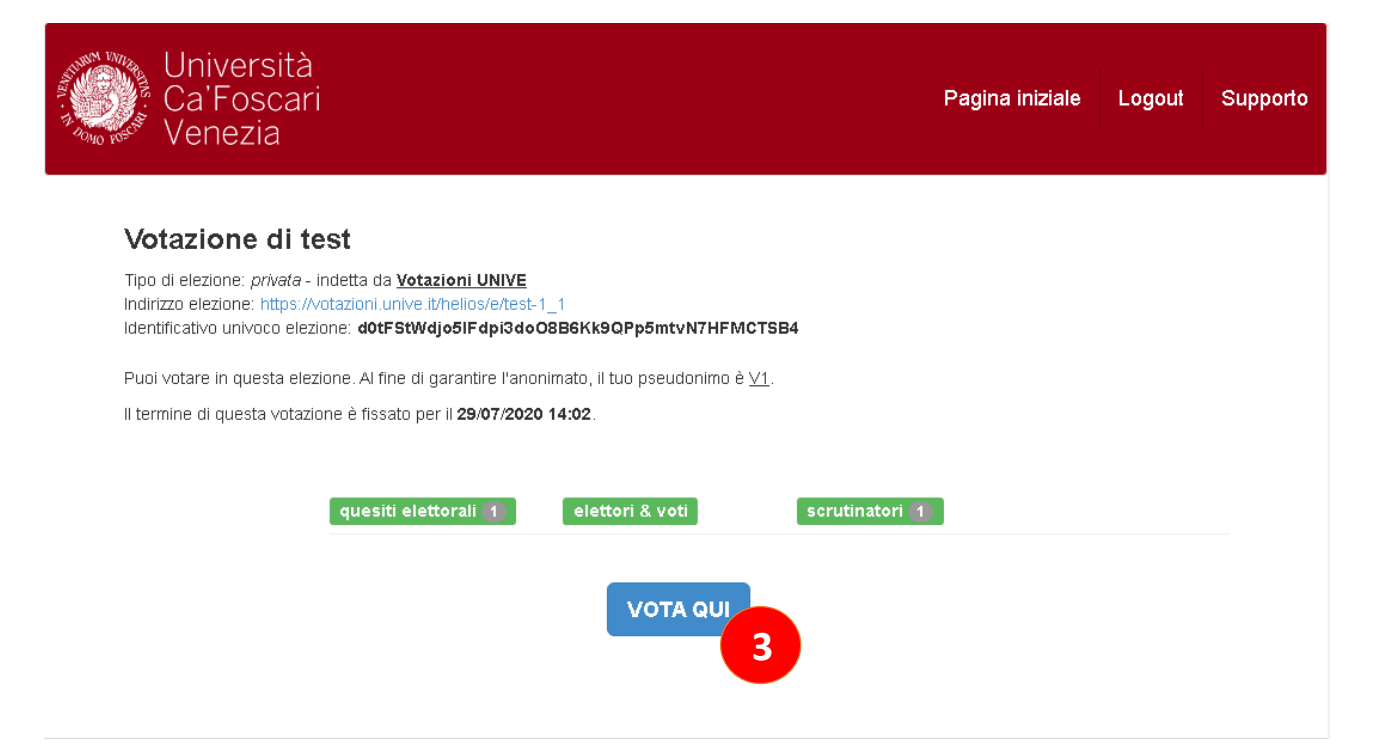

In questa pagina sono visualizzate alcune informazioni relative all'elezione. In particolare, è presente uno pseudonimo del quale l'elettore può prendere nota per verificare successivamente se il suo voto è stato correttamente depositato (utilizzando il pulsante <elettori & voti>, come spiegato più avanti).

Per votare, clicca su "Vota qui" (3)

## Votazione Università Ca'Foscari **CABINA ELETTORALE** 📞 Assistenza 🕒 Esci enezia Votazione di test La procedura di voto si svolgerà attraverso le seguenti fasi: 1. Compilazione della scheda. È possibile navigare avanti e indietro fra le pagine durante la procedura di espressione delle preferenze. 2. Revisione e Conferma della scheda. La scheda viene cifrata nel tuo browser per assicurare la segretezza del voto. Ti verrà inoltre fornito un codice di tracking per poter verificare che il tuo voto sia stato conteggiato. 3. Inserimento della scheda nell'urna. Dopo aver effettuato l'autenticazione, la tua scheda cifrata sarà depositata e presa in carico dal sistema per il conteggio. 4 Codice identificativo dell'elezione: d0tFStWdjo5IFdpi3do08B6Kk9QPp5mtvN7HFMCTSB4

Clicca su "Inizia" (4) per votare.

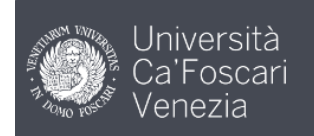

5

# Votazione di test

|                           | 1. Compilazione                                                         | 2. Conferma | 3. Invio |
|---------------------------|-------------------------------------------------------------------------|-------------|----------|
| <b>Votazi</b> e<br>Domane | one carica istituzionale di esempio<br>la 1 di 1 — seleziona 1 risposta |             |          |
|                           | Mario Rossi                                                             |             |          |
|                           | Daniela Bianchi                                                         |             |          |
|                           | Luigi Verdi                                                             |             |          |
|                           | Lucia Neri                                                              |             |          |
|                           |                                                                         |             |          |
|                           |                                                                         |             | Conferma |

Codice identificativo dell'elezione: d0tFStWdjo5lFdpi3doO8B6Kk9QPp5mtvN7HFMCTSB4

Selezioni il o i candidati/liste (a seconda del regolamento e del tipo di votazione), spuntando la casella davanti al nome. Quindi clicchi su "Conferma" (5).

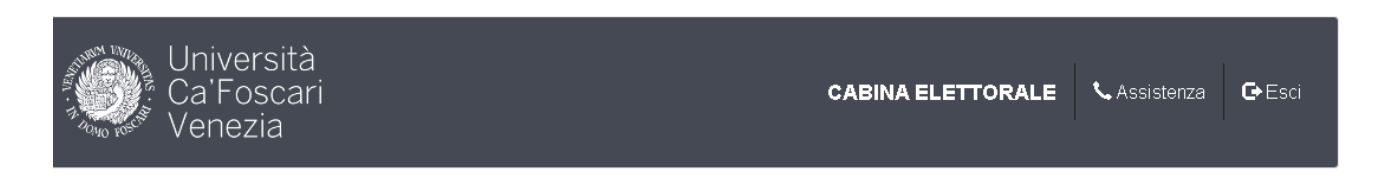

# Votazione di test

| 1. Compilazione                                     | 2. Conferma | 3. Invio |  |  |  |  |  |
|-----------------------------------------------------|-------------|----------|--|--|--|--|--|
| Controlla la tua scheda                             |             |          |  |  |  |  |  |
| Votazione carica istituzionale di esempio           |             |          |  |  |  |  |  |
| <ul> <li>Mario Rossi</li> <li>✓ modifica</li> </ul> |             |          |  |  |  |  |  |
| Conferma e cifra per depositare la scheda nell'urna |             |          |  |  |  |  |  |

Verifichi che il suo voto sia corretto (se necessario, clicchi su "modifica" per cambiarlo). Successivamente clicchi su "Conferma e cifra per depositare la scheda nell'urna" (6).

A questo punto si avvia il processo di cifratura della scheda. In base alla velocità del dispositivo usato, è possibile che questo processo duri da qualche istante a fino un minuto. Rimanga in attesa senza chiudere il browser o cambiare pagina: se non si completa il processo, il voto non sarà valido.

| Università<br>Ca'Foscari<br>Venezia                                                                                                    | CABI                                                                                     | NA ELETTORALE                              | <b>%</b> Assistenza | C Esci |
|----------------------------------------------------------------------------------------------------|------------------------------------------------------------------------------------------|--------------------------------------------|---------------------|--------|
| Votazione di test                                                                                                    |                                                                                          |                                            |                     |        |
| 1. Compilazione                                                                                                    | 2. Conferma                                                                              | 3. Invi                                    | io                  |        |
| La tua scheda è stata correttan<br>Non dimenticare di cliccare "Invia la scheda"!<br>Salva il codice di tracking prima di inviare<br>s3Jh42U6pKBhUr yISVAGonPscYRbK vZ6G3BhR5VsS<br>Una volta cliccato su "Invia la scheda", il sistema<br>Invia la scheda | nente cifrata ed è pronta per<br>9d4<br>a ricorderà solo il tuo voto cifrato. Solo tu sa | r <b>l'invio.</b><br>prai cosa hai votato. |                     |        |

Il voto è stato cifrato ed è pronto per l'invio, clicchi su "Invia la scheda" (7)

# Votazione di test - Depositare il voto nell'urna

Abbiamo ricevuto il tuo voto che però <u>non è ancora stato depositato</u> nell'urna. L'identificativo anonimo del tuo voto è: s3Jh42U6pKBhUryISVAGonPscYRbKvZ6G3BhR5Vs9d4

Sei connesso come: Votante di prova

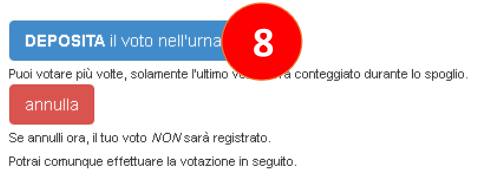

Per terminare la procedura clicchi su "Deposita il voto nell'urna" (8). In alto viene visualizzato un identificativo che rappresenta in maniera unica e cifrata il suo voto. Se ne vuole prendere nota, questo identificativo le permette di verificare che il voto depositato dal suo pseudonimo (visualizzato all'inizio) non sia stato modificato nel corso della votazione, garantendo che nessun altro abbia usato le sue credenziali per votare al posto suo.

#### Conclusione

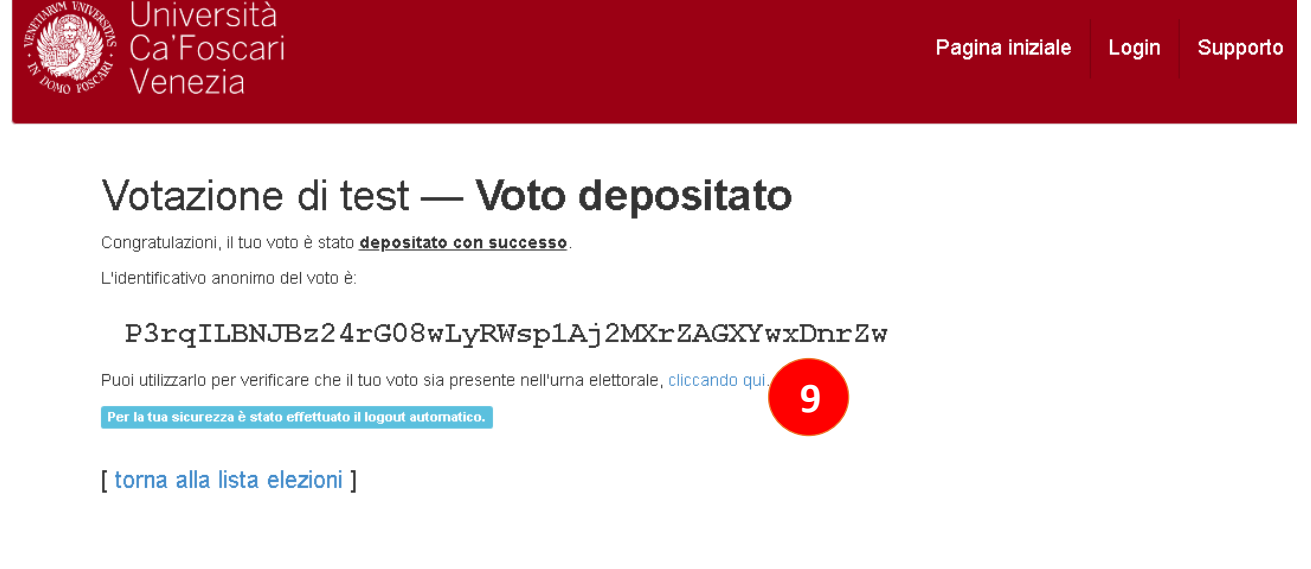

A questo punto la votazione è conclusa e la sessione del browser viene chiusa (per ulteriori operazioni sarà necessario autenticarsi nuovamente).

Cliccando sul link "Cliccando qui" (9) si potrà accedere a una pagina con tutti gli pseudonimi e gli identificativi di voto già depositati (che saranno visibili dopo 15 minuti circa dal deposito del voto nell'urna). Se lo desidera, può salvare questo url tra i preferiti, o prenderne nota per verificare successivamente che il suo voto sia presente nell'urna e non sia stato modificato.

La pagina è raggiungibile anche tramite il pulsante <elettori & voti> visibile a inizio votazione.

Si può votare quante volte si desidera fino alla chiusura delle operazioni di voto: l'ultimo voto depositato sovrascrive il precedente.

È possibile annullare l'operazione di voto in ogni momento cliccando su "Esci" in alto a destra durante la fase di voto. In questo caso il sistema non salverà alcuna informazione.